Shannon Way, Tewkesbury, Gloucestershire. GL20 8ND United Kingdom Tel: +44 (0)1684 292 333 Fax: +44 (0)1684 297 929 187 Northpointe Blvd, Suite 105 Freeport, PA 16229 United States of America Tel: +1 724-540-5018 Fax: +1 724-540-5098 Tomson Centre 118 Zhang Yang Rd., B1701 Pudong New Area, Shanghai, Postal code: 200122 CHINA Tel/Fax: +86 21 587 97659 SCMC House 16/6 Vishal Nagar Pimpale Nilakh, Wakad, Pune PIN 411027 INDIA Tel: +91 206 811 4902

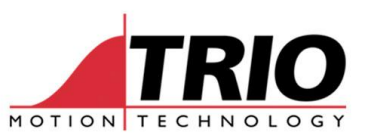

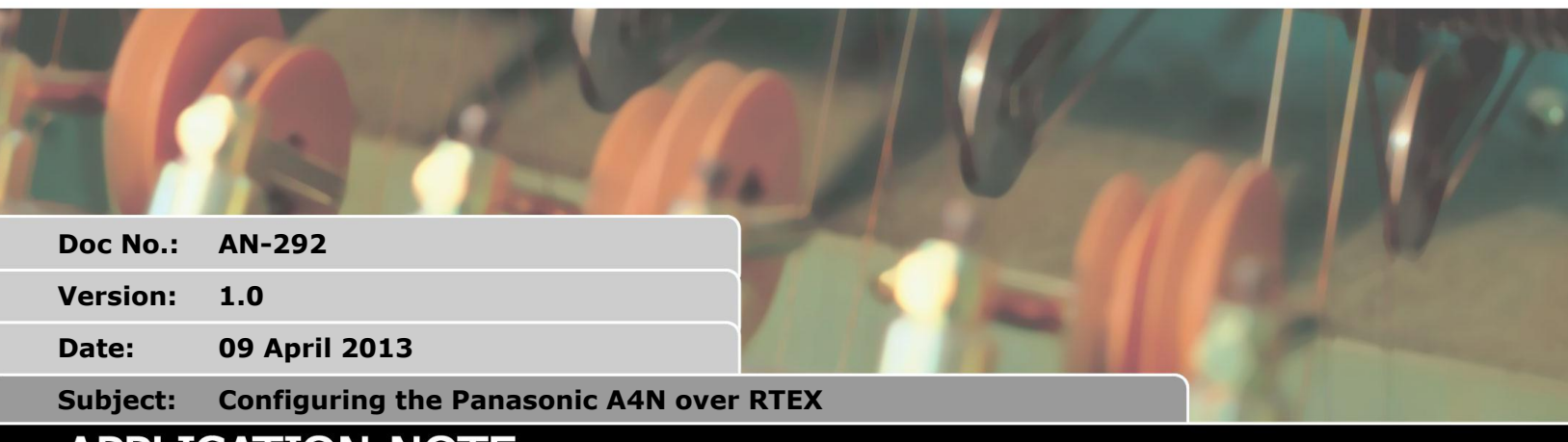

# APPLICATION NOTE

## 1. Introduction

The Panasonic A4N servodrive, when connected to the MC464 over RealTime Express (RTEX) can be set up using the Motion Perfect v3 Intelligent Drives window. This document is a short guide to using MPv3 to set up the A4N position loop servo gains.

# 2. RTEX mode

On power up, the MC464 connects to all A4N drives in the network. Each drive is allocated an axis number according to the switch setting on the front of the drive. The servo drives are in Position mode which means the drive controls both the velocity loop and the position loop. The MC464 axis gains; P\_GAIN, I\_GAIN, D\_GAIN, OV\_GAIN and VFF\_GAIN have no function when the drive is in position mode.

Motion is controlled by the MC464. Each servo period (1 msec) a new target position is sent to the drives. The drives use the target position as their demanded position and the closed loop servo in the drive forces the actual position to follow this demand.

# 3. Intelligent Drive function

Before you can manually change the position loop setting, you must first open the Intelligent Drives window in Motion Perfect v3.

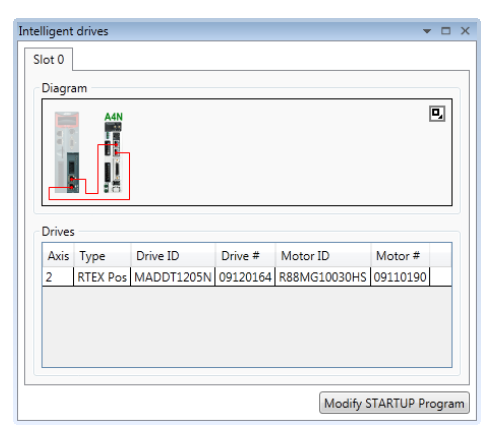

Click the Intelligent Drives button in the main tool bar to open this window.

Next, double-click the axis you want to set up. For example here; where it says 2 under the Axis column.

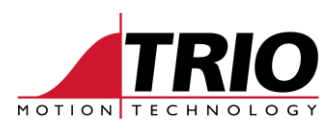

#### 3.1.1. Drive Status page

| inasonic RTEX Drive (Axis: 2)                                                                                                    |                                                                                                    | ▼ E                                                                                    |
|----------------------------------------------------------------------------------------------------|----------------------------------------------------------------------------------------------------|----------------------------------------------------------------------------------------|
| Status Monitor Parameters                                                                                                    |                                                                                                    |                                                                                        |
| Drive info<br>ID MADDT1205N<br>Serial# 09120164<br>Firmware 1.04<br>Motor info<br>ID R88MG10030HS<br>Serial# 09110190<br>Drive Clear | Status Flags       Status Flags       In Position     CWL/CWL       Homing Complete     HOME       Torque Limited     EX-IN1       Warning     EX-IN2       Alarm     EX-IN3       Servo Ready     EX-IN1/EX-SON       Servo Active     EMG STP       Movement     -12       917504     Velocity (DRIVE_PARAMETER)       0     Torque (DRIVE_VALUE) | Alarms  26 26 26 26 35 35 35 86 0 0 0 0 0 0 0 Clear Current  Clear Ali  Clear External |

The first page you will see is the status page.

Click the Parameters tab to see the list of drive parameters:

#### 3.1.2. Drive Parameters

| No. | Name                                 | Range | Default | Value | Units |   |
|-----|--------------------------------------|-------|---------|-------|-------|---|
| 1   | LED display (                        |       | 0       | 0     |       | * |
| 2   | Control mode (                       |       | 0       | 0     |       |   |
| 3   | 3 Torque limit selection             |       | 1       | 1     |       | Ξ |
| 4   | 4 Overtravel input inhibit           |       | 1       | 1     |       |   |
| 6   | 5 Address indicated time at power up |       | 10      | 10    | 100ms |   |
| 7   | Speed monitor (SP) selection         |       | 3       | 3     |       |   |
| 8   | 3 Torque monitor (IM) selection      |       | 0       | 0     |       |   |
| 9   | Unit of velocity                     |       | 0       | 0     |       |   |
| 10  | Inhibit parameter change via network |       | 0       | 0     |       |   |
| 11  | Absolute encoder setup               |       | 1       | 1     |       |   |
| 12  | 2 Baud rate of RS232                 |       | 2       | 2     |       |   |

Before you can change the drive parameters over the RTEX network you must set parameter number 10 to 0. If it is not 0 already, set it to 0, then click the Store in EEPROM button, close the intelligent drive pages and power cycle the drive.

### 4. Tuning the Position Loop

Disable the auto-tuning by setting parameter 33 to 0.

Now you can set parameters 16; 1<sup>st</sup> position loop gain and 21 velocity feedforward gain.

As an aid to tuning, it is a good idea to write a small program to step the motor through 45 or so degrees. The Motion Perfect oscilloscope can then be used to check the response of the motor. Do the test with the load applied to the motor shaft as the amount of load inertia will affect the response.

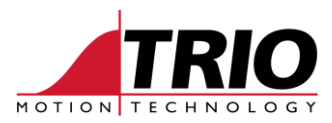

#### 4.1.1. List of drive tuning parameters.

| Panasor | ic RTEX Drive (Axis: 2)         |         |                                             |        |         |       | - 6             | ı x |  |
|---------|---------------------------------|---------|---------------------------------------------|--------|---------|-------|-----------------|-----|--|
| Status  | Monitor Parameters              |         |                                             |        |         |       |                 |     |  |
| All Pa  | rameters •                      | No.     | Name                                        | Range  | Default | Value | Un              |     |  |
| Δ       | II Parameters                   | 15      | Update counter warning setup                | 0327£  | 0       | 0     |                 |     |  |
|         |                                 | 16      | 1st position loop gain                      | 03000  | 63      | 250   | 1/5             |     |  |
|         |                                 | 17      | 1st velocity loop gain                      | 03500  | 35      | 35    | Hz              |     |  |
|         |                                 | 18      | 1st velocity loop integration time constant | 11000  | 16      | 16    | ms              |     |  |
|         |                                 | 19      | 1st speed detection filter                  | 05     | 0       | 0     |                 | -   |  |
|         |                                 | 20      | 1st torque filter time constant             | 02500  | 65      | 65    | 10              | -   |  |
|         |                                 | 21      | Velocity feed forward                       | -2000. | 300     | 1110  | 0.1             |     |  |
|         |                                 | 22      | Feed forward filter time constant           | 06400  | 50      | 50    | 10 <sub>1</sub> |     |  |
|         |                                 | 24      | 2nd position loop gain                      | 03000  | 73      | 73    | 1/s             |     |  |
|         |                                 | 25      | 2nd velocity loop gain                      | 13500  | 35      | 35    | Hz              |     |  |
|         |                                 | 26      | 2nd velocity loop integration time constant | 11000  | 1000    | 1000  | ms              |     |  |
|         |                                 | 27      | 2nd speed detection filter                  | 05     | 0       | 0     |                 |     |  |
|         |                                 | 28      | 2nd torque filter time constant             | 02500  | 65      | 65    | 10 <sub>1</sub> |     |  |
|         |                                 | 29      | 1st notch frequency                         | 10015  | 1500    | 1500  | Hz              |     |  |
|         | Store In EEPROM                 | 30      | 1st notch width selection                   | 04     | 2       | 2     |                 |     |  |
|         |                                 | 32      | Inertia ratio                               | 01000  | 0       | 160   | %               |     |  |
|         | Set Selected To Default         | 33      | Real time auto tuning setup                 | 07     | 1       | 0     |                 |     |  |
|         | Set All To Default              | 34      | Machine stiffness at auto tuning            | 015    | 4       | 4     |                 | -   |  |
|         |                                 |         |                                             |        |         |       |                 |     |  |
| Defi    | nes the speed feed forward val  | ue. The | e unit is [0.1%].                           |        |         |       |                 |     |  |
| Llee    | this function when motionlash.  | hish a  | and second is second                        |        |         |       |                 |     |  |
| Use     | this function when particularly | nign s  | peed response is required.                  |        |         |       |                 |     |  |
|         |                                 |         |                                             |        |         |       |                 |     |  |
|         |                                 |         |                                             |        |         |       |                 |     |  |
|         |                                 |         |                                             |        |         |       |                 |     |  |
|         |                                 |         |                                             |        |         |       |                 | -   |  |

### 4.2. Step response program

| ' step the axis to see response                                                                              |
|----------------------------------------------------------------------------------------------------|
| ax=2<br>cpr = 10000<br>stepsize=cpr/5                                                                        |
| BASE(ax)<br>UNITS=1<br>SPEED=3000*cpr / 60<br>ACCEL=SPEED*1000<br>DECEL=SPEED*1000<br>SERVO=ON<br>WDOG=ON    |
| DEFPOS(0)                                                                                                    |
| WHILE MOTION_ERROR=0<br>TRIGGER<br>WA(20)<br>MOVE(stepsize)<br>WA(500)<br>MOVE(-stepsize)<br>WA(480)<br>WEND |

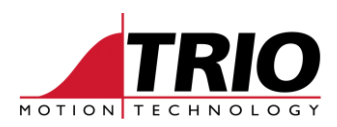

#### 4.2.1. Use Real time auto tuning

| Panasonic RTEX Drive (Axis: 2)                                                                                                    |     |                                             |        |         |       | - 0             | 3 X |  |  |
|----------------------------------------------------------------------------------------------------|-----|---------------------------------------------|--------|---------|-------|-----------------|-----|--|--|
| Status Monitor Parameters                                                                                                    |     |                                             |        |         |       |                 |     |  |  |
| All Parameters                                                                                                    | No. | Name                                        | Range  | Default | Value | Un              |     |  |  |
| All Parameters                                                                                                    | 16  | 1st position loop gain                      | 03000  | 63      | 63    | 1/5             |     |  |  |
| Airtaiancecia                                                                                                    | 17  | 1st velocity loop gain                      | 03500  | 35      | 35    | Hz              |     |  |  |
|                                                                                                    | 18  | 1st velocity loop integration time constant | 11000  | 16      | 16    | ms              |     |  |  |
|                                                                                                    | 19  | 1st speed detection filter                  | 05     | 0       | 0     |                 |     |  |  |
|                                                                                                    | 20  | 1st torque filter time constant             | 02500  | 65      | 65    | 10 <sub>1</sub> |     |  |  |
|                                                                                                    | 21  | Velocity feed forward                       | -2000. | 300     | 300   | 0.1             | =   |  |  |
|                                                                                                    | 22  | Feed forward filter time constant           | 06400  | 50      | 50    | 10 <sub>1</sub> |     |  |  |
|                                                                                                    | 24  | 2nd position loop gain                      | 03000  | 73      | 73    | 1/s             |     |  |  |
|                                                                                                    | 25  | 2nd velocity loop gain                      | 13500  | 35      | 35    | Hz              |     |  |  |
|                                                                                                    | 26  | 2nd velocity loop integration time constant | 11000  | 1000    | 1000  | ms              |     |  |  |
|                                                                                                    | 27  | 2nd speed detection filter                  | 05     | 0       | 0     |                 |     |  |  |
|                                                                                                    | 28  | 2nd torque filter time constant             | 02500  | 65      | 65    | 10 <sub>1</sub> |     |  |  |
|                                                                                                    | 29  | 1st notch frequency                         | 10015  | 1500    | 1500  | Hz              |     |  |  |
|                                                                                                    | 30  | 1st notch width selection                   | 04     | 2       | 2     |                 |     |  |  |
| Store In EEPROM                                                                                                    | 32  | Inertia ratio                               | 01000  | 0       | 100   | %               |     |  |  |
|                                                                                                    | 33  | Real time auto tuning setup                 | 07     | 1       | 1     |                 |     |  |  |
| Set Selected To Default                                                                                                    | 34  | Machine stiffness at auto tuning            | 015    | 4       | 7     |                 |     |  |  |
| Set All To Default                                                                                                    | 35  | Adaptive filter mode                        | 02     | 1       | 1     |                 | -   |  |  |
| Defines the operation mode of real-time auto tuning.<br>Increasing the set value (3, 6,) provides higher response to the inertia change during operation. However, operation may become unstable depending on the motion pattern.<br>Normally, set to "1" or "4".<br>When it is used in vertical axis, set to "4 – 6". |     |                                             |        |         |       |                 |     |  |  |

Alternatively, the drive can be set up using the Real-time auto tuning. (set parameter 33 to 1)

Use parameters 32; Inertia Ratio and 34; machine stiffness at auto tuning to affect the response to the step change in demanded position.

4.2.2. MPv3 scope trace showing the actual position response to a small step change in position.

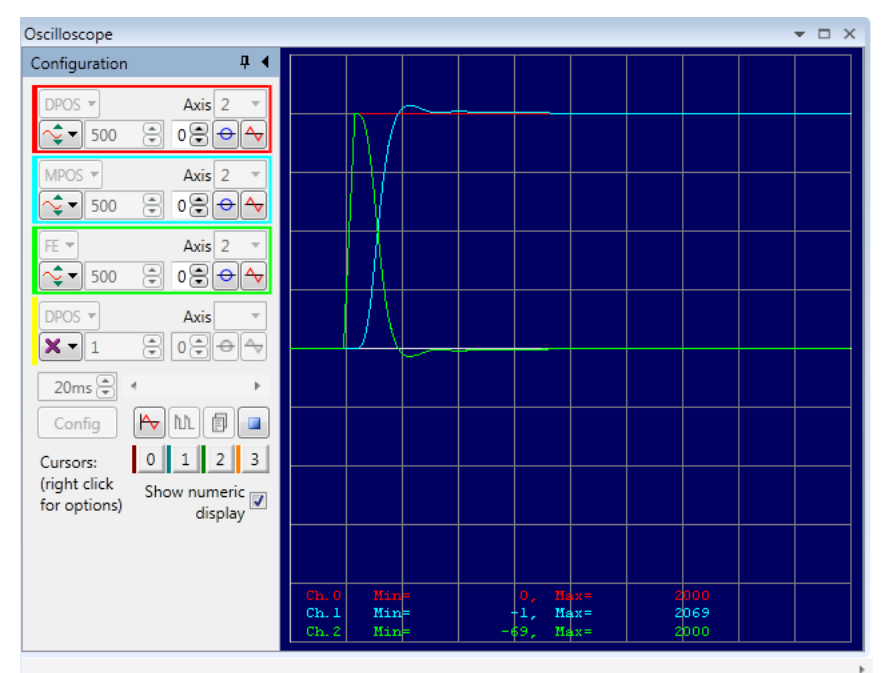